Creating a Simple Zigbee Communication Network using XBee

ECE-480 SS13 DT2

# **Outline:**

- What is Zigbee?
- Difference between XBee Products
- Introduce Example Project
- Hardware Setup
- Software Setup
  - X-CTU
  - XBee programming
- Collect incoming data using PythonSummary

# What is Zigbee?

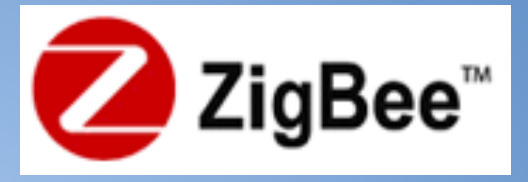

It is a technical standard for communication protocols using small, low power, digital radios for personal area networks (PAN), IEEE International Standard 802.15.4, typically operating at 2.4 GHz.

It's target market is low power applications with infrequent data transmission needs.

#### What is XBee?

#### Xbee is Digi International's in house Zigbee communication module brand.

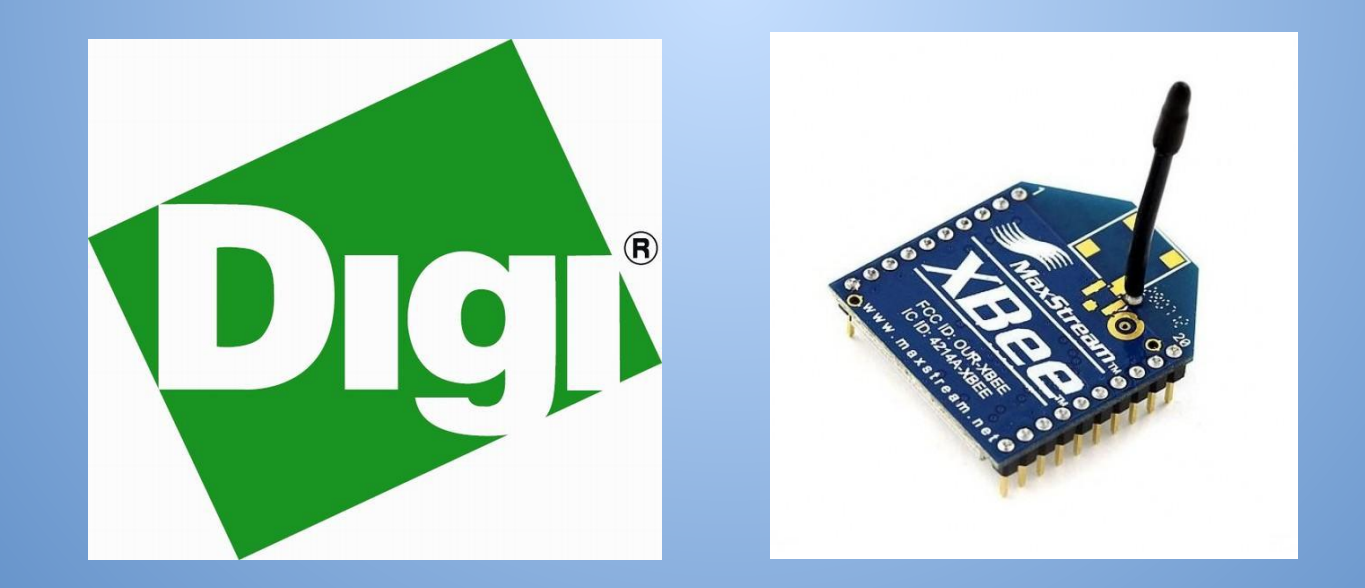

| XBee® Family Features Comparison |                           |                        |                       |                                                                              |                           |                   |                         |                       |         |                        |                           |            |
|----------------------------------|---------------------------|------------------------|-----------------------|------------------------------------------------------------------------------|---------------------------|-------------------|-------------------------|-----------------------|---------|------------------------|---------------------------|------------|
| Protocol                         | Product                   | Certified Regions      | Frequency             | Positioning                                                                  | RF Line of Sight<br>Range | Transmit<br>Power | Receiver<br>Sensitivity | Form<br>Factor        | MSRP    | RF Data<br>Rate        | Programmable<br>Variant   | Hardware   |
| IEEE 802.11                      | XBee® W1-F1               | US, CA, EU, AU, JP     | 2.4 GHz               | Low-power serial to Wi-Fi b/g/n                                              | N/A                       | +16 dBm           | -93 to -71 dBm          | Through-<br>hole, SMT | \$35.00 | 1 to 72<br>Mbps        | N/A                       | S6B        |
| IEEE 802.15.4                    | XBee® 802.15.4            | US, CA, EU, AU, BR, JP | 2.4 GHz               | Low-cost, low-power multipoint                                               | 300 ft / 90 m             | 0 dBm             | -92 dBm                 |                       | \$19.00 | 250 Kbps               | N/A                       | \$1        |
| $\Delta\!\Delta$                 |                           | US, CA, AU, BR         | 2.4 GHz               | Extended-range multipoint                                                    | 1 mile / 1.6 km           | +18 dBm           | -100 dBm                | Through-<br>hole      | \$32.00 | 250 Kbps               | N/A                       | <b>S1</b>  |
| $\sim$                           | AB66-LK0 002-13-4         | US, CA, EU, AU, BR, JP | 2.4 GHz               | International/"J" variant                                                    | 2500 ft / 1 km            | +10 dBm           | -100 dBm                |                       | \$32.00 | 250 Kbps               | N/A                       | S1         |
| Multipoint<br>Proprietary        | XBee-PRO® XSC             | US, CA, AU             | 900 MHz               | Long-range multipoint for North America                                      | 9 miles / 14.5 km         | +24 dBm           | -107 to -109 dBm        | Through-              | \$39.00 | 10 Kbps or<br>20 Kbps  | N/A                       | S3B        |
|                                  | XBee-PRO® 868             | EU                     | 868 MHz               | Long-range multipoint for Europe                                             | 25 miles / 40 km          | +25 dBm           | -112 dBm                | hole                  | \$45.00 | 24 Kbps                | N/A                       | S5         |
|                                  | XBee® ZB SMT              | US, CA, EU, AU, BR, JP | 2.4 GHz               | Surface mount, low-cost, low-power,<br>ZigBee PRO Feature Set, EM357         | 4000 ft / 1.2 km          | +8 dBm            | -102 dBm                | CHIT.                 | \$17.50 | 250 Kbps               | 32 KB Flash /<br>2 KB RAM | \$2C       |
| ZigBee® PRO                      | XBee-PR0® ZB SMT          | US, CA, AU, BR         | 2.4 GHz               | Extended-range, surface mount,<br>ZigBee PRO Feature Set, EM357              | 2 miles / 3.2 km          | +18 dBm           | -101 dBm                | SMI                   | \$28.50 | 250 Kbps               | 32 KB Flash /<br>2 KB RAM | S2C        |
| Feature Set                      | XBee® ZB                  | US, CA, EU, AU, BR, JP | 2.4 GHz               | Through-hole, low-cost, low-power,<br>ZigBee PRO Feature Set, EM250          | 400 ft / 120 m            | +3 dBm            | -96 dBm                 |                       | \$17.00 | 250 Kbps               | N/A                       | S2         |
| Σt                               | VD 0008 70                | US, CA, AU, BR         | 2.4 GHz               | Extended-range, through-hole, ZigBee PRO<br>Feature Set, EM250               | 2 miles / 3.2 km          | +18 dBm           | -102 dBm                | Through-<br>hole      | \$28.00 | 250 Kbps               | 32 KB Flash /<br>2 KB RAM | S2B        |
|                                  | XB <del>EC</del> -PRU® ZB | US, CA, EU, AU, BR, JP | 2.4 GHz               | International/"J" variant                                                    | 5000 ft / 1.5 km          | +10 dBm           | -102 dBm                |                       | \$28.00 | 250 Kbps               | 32 KB Flash /<br>2 KB RAM | S2B        |
| ZigBee®<br>Smart Energy          | XBee® SE                  | US, CA, EU, AU, BR, JP | 2.4 GHz               | Low-cost, low-power,<br>ZigBee PRO Feature Set                               | 400 ft / 120 m            | +3 dBm            | -96 dBm                 |                       | \$17.00 | 250 Kbps               | N/A                       | S2         |
| Public Profile                   |                           | US, CA, AU, BR         | 2.4 GHz               | Extended-range ZigBee PRO Feature Set                                        | 2 miles / 3.2 km          | +18 dBm           | -102 dBm                | Through-<br>hole      | \$28.00 | 250 Kbps               | N/A                       | S2B        |
| Σtζ                              | AB66-LLKO <sub>2</sub> 25 | US, CA, EU, AU, BR, JP | 2.4 GHz               | International/"J" variant                                                    | 5000 ft / 1.5 km          | +10 dBm           | -102 dBm                |                       | \$28.00 | 250 Kbps               | N/A                       | S2B        |
|                                  | XBee-PR0®<br>900HP        | US, CA, AU, BR         | 900 MHz               | Extended-range peer-to-peer mesh, sleeping routers                           | 9 miles / 14.5 km         | +24 dBm           | -101 to -110 dBm        | Through-<br>hole      | \$39.00 | 10 Kbps or<br>200 Kbps | 32 KB Flash /<br>2 KB RAM | S3B        |
| DigiMesh®<br>Proprietary         | XBee® 865/868LP           | India, EU              | 865 MHz or<br>868 MHz | Low-power RF module for India (865 MHz) or<br>Europe (868 MHz) with DigiMesh | 2.5 miles / 4 km          | +12 dBm           | -101 to -106 dBm        | SMT                   | \$23.00 | 10 Kbps or<br>80 Kbps  | 32 KB Flash /<br>2 KB RAM | S8         |
|                                  | XBee® DigiMesh® 2.4       | US, CA, EU, AU, BR, JP | 2.4 GHz               | Low-cost, low-power peer-to-peer mesh,<br>sleeping routers                   | 300 ft / 90 m             | 0 dBm             | -92 dBm                 |                       | \$19.00 | 250 Kbps               | N/A                       | \$1        |
| $\bowtie$                        | XBee-PR0®                 | US, CA, AU, BR         | 2.4 GHz               | Extended-range peer-to-peer mesh, sleeping routers                           | 1 mile / 1.6 km           | +18 dBm           | -100 dBm                | Through-<br>hole      | \$32.00 | 250 Kbps               | N/A                       | <b>S</b> 1 |
|                                  | DigiMesh® 2.4             | US, CA, EU, AU, BR, JP | 2.4 GHz               | International/"J" variant                                                    | 3200 ft / 1 km            | +10 dBm           | -100 dBm                |                       | \$32.00 | 250 Kbps               | N/A                       | S1         |

#### **Mesh Network Topology**

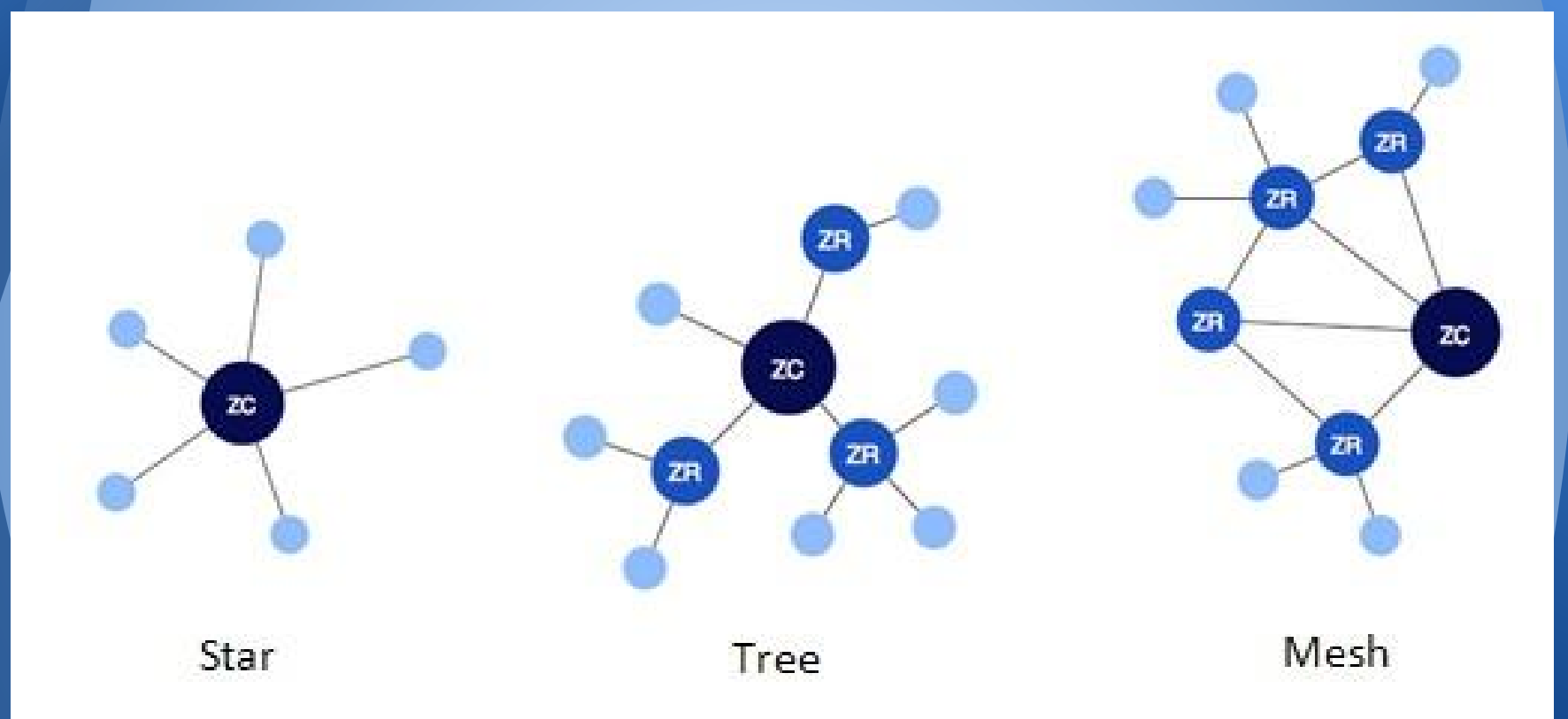

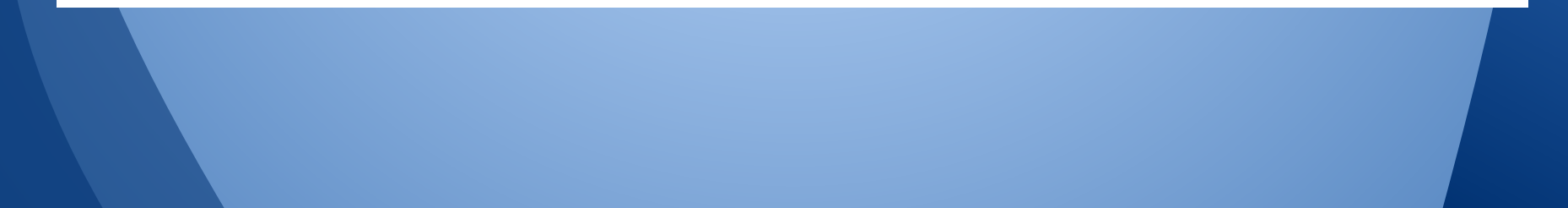

# **Example Project**

- Node connected to
  moisture sensor
  that gives off it's
  reading in volts
- Data transmits to Coordinator (receiver) node
- Data collected using a Python script.

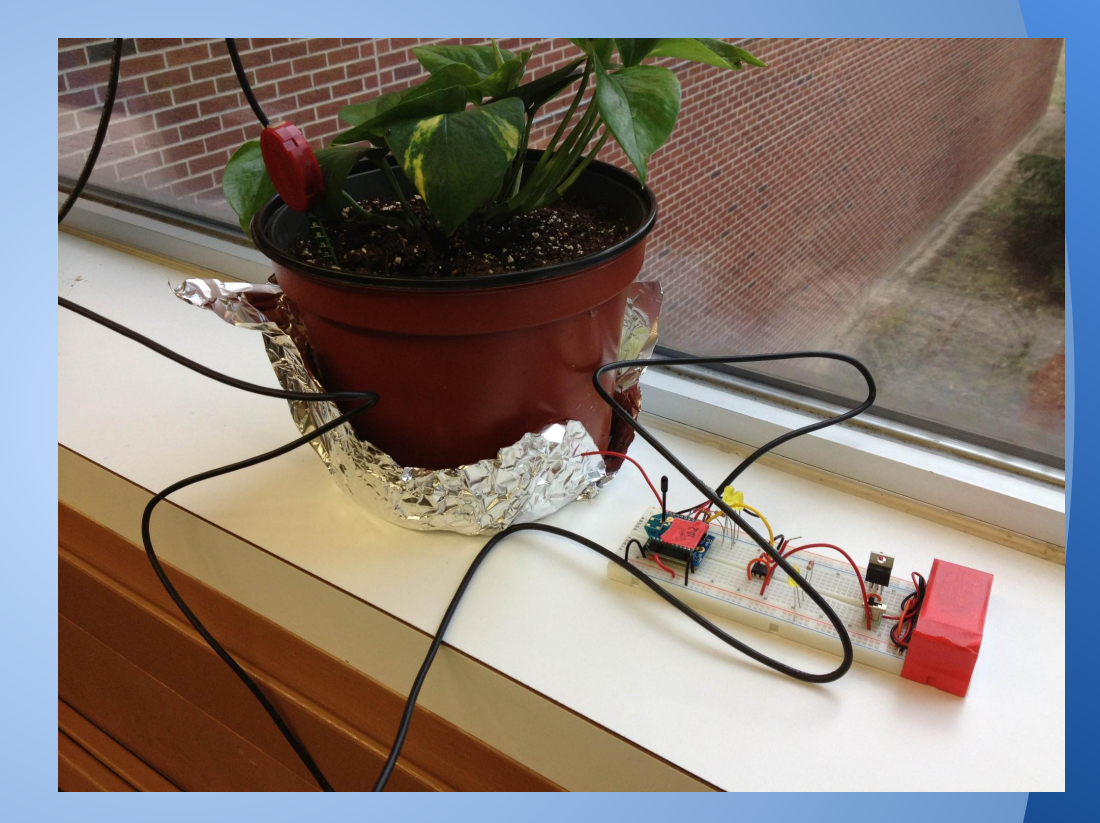

#### Let's get started. We'll need....

- 2 Xbee DigiMesh 2.4 Units
- Protoboard & Xbee Protoboard Adaptor
- Xbee USB explorer
- X-CTU Tool
- A power supply capable of 3.3V
- Potentiometer/Sensor with Voltage output
- Python
  - Xbee library written for Python
  - pyserial module for Python to interact with your serial port (COM3)

#### XBee DigiMesh 2.4 RF Module

# DigiMesh Firmware Self healing, ad hoc mesh network Sleep Synchronization All nodes can sleep 6 Different 10-bit A/D registers Analog Input pins good up to 3.3V 90 m range outdoors (with line of sight)

# Hardware Setup

#### Required

| Pin # | Name                   | Direction | Description                                                   |
|-------|------------------------|-----------|---------------------------------------------------------------|
| 1     | VCC                    | -         | Power supply                                                  |
| 2     | DOUT                   | Output    | UART Data Out                                                 |
| 3     | DIN / CONFIG           | Input     | UART Data In                                                  |
| 4     | DO8*                   | Output    | Digital Output 8                                              |
| 5     | RESET                  | Input     | Module Reset (reset pulse must be at least 200 ns)            |
| 6     | PWM0 / RSSI            | Output    | PWM Output 0 / RX Signal Strength Indicator                   |
| 7     | PWM1                   | Output    | PWM Output 1                                                  |
| 8     | [reserved]             | -         | Do not connect                                                |
| 9     | DTR / SLEEP_RQ / DI8   | Input     | Pin Sleep Control Line or Digital Input 8                     |
| 10    | GND                    | -         | Ground                                                        |
| 11    | AD4 / DIO4             | Either    | Analog Input 4 or Digital I/O 4                               |
| 12    | CTS / DIO7             | Either    | Clear-to-Send Flow Control or Digital I/O 7                   |
| 13    | ON / SLEEP             | Output    | Module Status Indicator                                       |
| 14    | VREF                   | Input     | Voltage Reference for A/D Inputs                              |
| 15    | Associate / AD5 / DIO5 | Either    | Associated Indicator, Analog Input 5 or Digital I/O 5         |
| 16    | RTS / AD6 / DIO6       | Either    | Request-to-Send Flow Control, Analog Input 6 or Digital I/O 6 |
| 17    | AD3 / DIO3             | Either    | Analog Input 3 or Digital I/O 3                               |
| 18    | AD2 / DIO2             | Either    | Analog Input 2 or Digital I/O 2                               |
| 19    | AD1 / DIO1             | Either    | Analog Input 1 or Digital I/O 1                               |
| 20    | AD0 / DIO0             | Either    | Analog Input 0 or Digital I/O 0                               |

### Hardware Setup: Power Zigbee Voltage Supply • Constraint: 2.8V - 3.4V

Typical Current Usage

- Idle/Receiving: 50mA
- Transmitting: 45mA
- Powered-down: <50uA</p>

#### Hardware Setup: Prototype

- 3.3V Regulator
- 9V Battery
- XBee Module
- Protoboard & Adapter
- Switch
- Sensor

#### Hardware Setup: Schematic

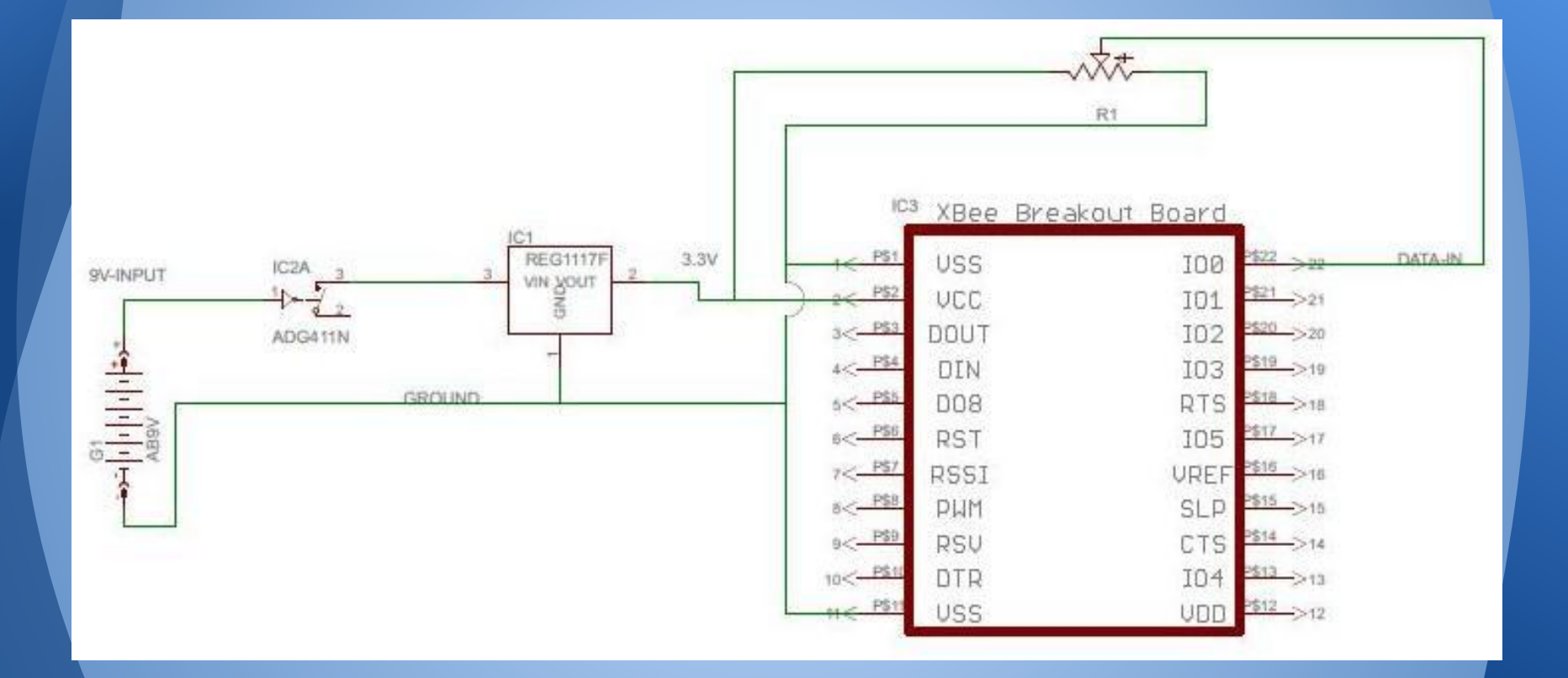

#### **Final Hardware Setup**

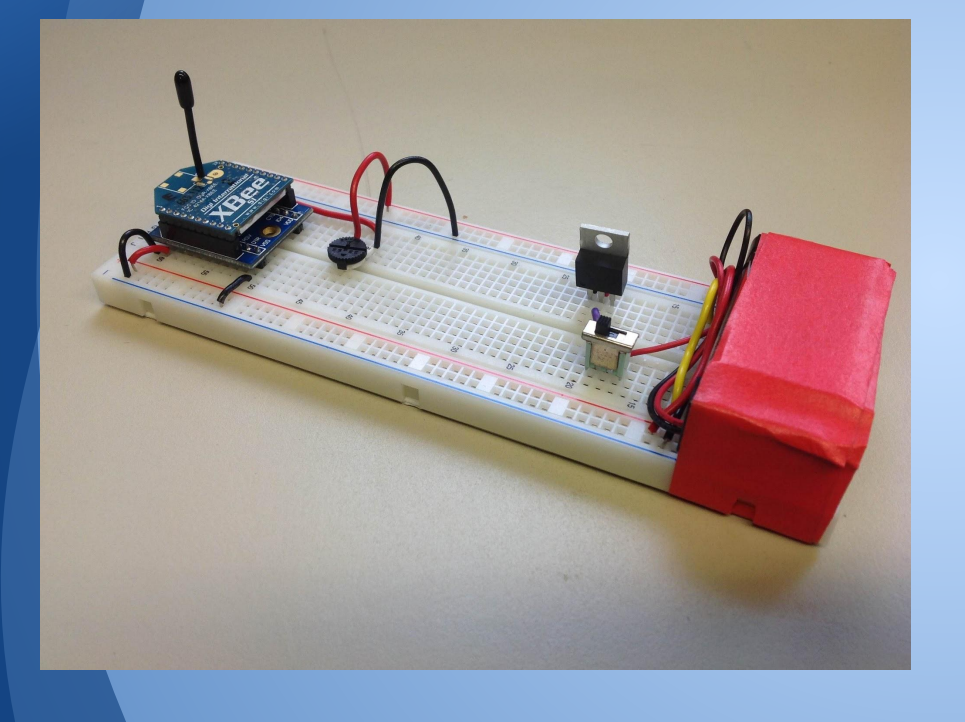

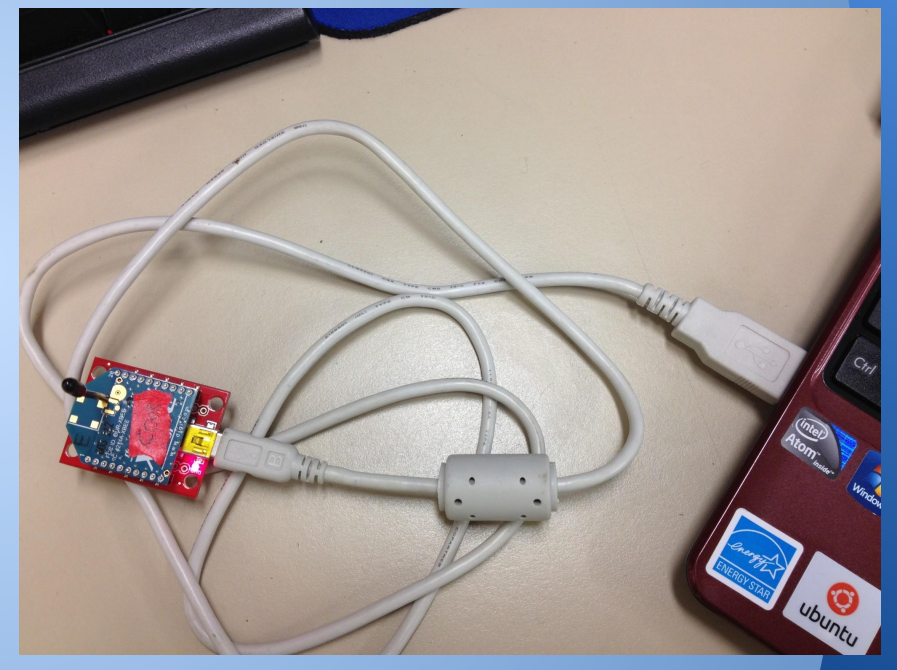

#### Software: X-CTU

X-CTU is a free software tool available from Digi International to interface with Xbee modules. The tool provides a GUI and terminal interface to configure the modules as well as a built in tool to test the Xbee range and reliability of packet transmissions.

#### Software: X-CTU

| 🖳 Х-СТИ                                        |                   | Com test / Query Modem                                |
|------------------------------------------------|-------------------|-------------------------------------------------------|
| About                                          |                   | Communication with modemOK                            |
| PC Settings Range Test Terminal Modern Configu | uration           | Modem firmware version = 8062<br>Modem type = XB24-DM |
| Com Port Setup                                 |                   | Cariel Number 124 20040070020                         |
| USB Serial Port (COM3)                         | Baud 9600 💌       | Serial Number = 13420040870936                        |
|                                                |                   |                                                       |
|                                                | Flow Control NONE | Retry OK                                              |
|                                                | Data Bits 🛛 💌     |                                                       |
|                                                | Parity NONE 💌     |                                                       |
|                                                | Stop Bits 1       |                                                       |
|                                                | Test / Dueru      |                                                       |
|                                                |                   |                                                       |
| Host Setup User Com Ports Network Interface    |                   |                                                       |
| API Repor                                      | nse Timeout       | Tost Connection                                       |
| Enable API                                     | ıt 1000           | <ul> <li>Test connection</li> </ul>                   |
| Use escape characters (ATAP = 2)               |                   |                                                       |
| AT command Setup<br>ASCII Hex                  |                   | Note Serial Number                                    |
| Command Character (CC) + 2B                    |                   |                                                       |
| 1000                                           |                   |                                                       |
| Guard Time Before (BT)                         |                   |                                                       |
|                                                |                   |                                                       |
| Modem Flash Update                             |                   |                                                       |
| □ No baud change                               |                   |                                                       |
|                                                |                   |                                                       |
|                                                |                   |                                                       |

COM3] X-CTU About XModem... PC Settings Range Test Terminal Modem Configuration Line Status Assert Close Assemble Clear Show DTR 🗸 RTS 🗸 Break CTS CD DSR Com Port Packet Screen Hex +++OK %Enter Command Mode AT+Command+Command Option+(enter) OK ATID8 %Set PAN ID OK ATID %Ask Xbee it's PAN ID 8 ATWR %Write to Non-Volatile Memory OK **ATCN** %Exit Command Mode

#### Terminal Interface

+++ : Enter
 Command Mode

AT+Command
 +Command Option
 +(Enter)

- All units will need matching PAN ID, Channel and Sleep Mode settings to function together as one network
- All nodes must have the Coordinators address to know it is the end destination for data transmission
- Nodes must have an analog to digital converter (ADC) enabled and a sample rate set
- Coordinator must be in API mode to see data from node I/O pins

#### **Transparent Mode vs API Mode**

| Transparent Operation Features                                   |                                                                                                    |  |  |  |  |  |  |
|------------------------------------------------------------------|----------------------------------------------------------------------------------------------------|--|--|--|--|--|--|
| Simple Interface                                                 | All received serial data is transmitted unless the module is in command mode.                                                                                                    |  |  |  |  |  |  |
| Easy to support                                                  | It is easier for an application to support transparent operation and command mode.                                                                                                    |  |  |  |  |  |  |
|                                                                  | API Operation Features                                                                                                    |  |  |  |  |  |  |
| Easy to manage data<br>transmissions to multiple<br>destinations | Transmitting RF data to multiple remotes only requires changing the address in the API frame. This<br>process is much faster than in transparent operation where the application must enter AT command<br>mode, change the address, exit command mode, and then transmit data. Each API transmission<br>can return a transmit status frame indicating the success or reason for failure. |  |  |  |  |  |  |
| Received data frames<br>indicate the sender's<br>address         | All received RF data API frames indicate the source address.                                                                                                    |  |  |  |  |  |  |
| Advanced addressing<br>support                                   | API transmit and receive frames can expose addressing fields including source and destination<br>endpoints, cluster ID and profile ID. This makes it easy to support ZDO commands and public<br>profile traffic.                                                                                                    |  |  |  |  |  |  |
| Advanced networking<br>diagnostics                               | API frames can provide indication of IO samples from remote devices, and node identification<br>messages.                                                                                                    |  |  |  |  |  |  |
| Remote Configuration                                             | Set / read configuration commands can be sent to remote devices to configure them as needed<br>using the API.                                                                                                    |  |  |  |  |  |  |

**Sleep Mode:** Normal Mode: Does not sleep or generate sleep sync messages but will relay sleep sync messages **Cyclic Sleep Mode:** • Will sleep cyclically as determined by the sleep coordinator **Sleep Support Mode:**  Does not sleep but will generate and relay sleep sync messages

#### **Destination Address:**

Each XBee has a unique 64-bit serial address that is not changeable by the user, it is printed on the backside of each unit and can also be read off the unit using the X-CTU tool.

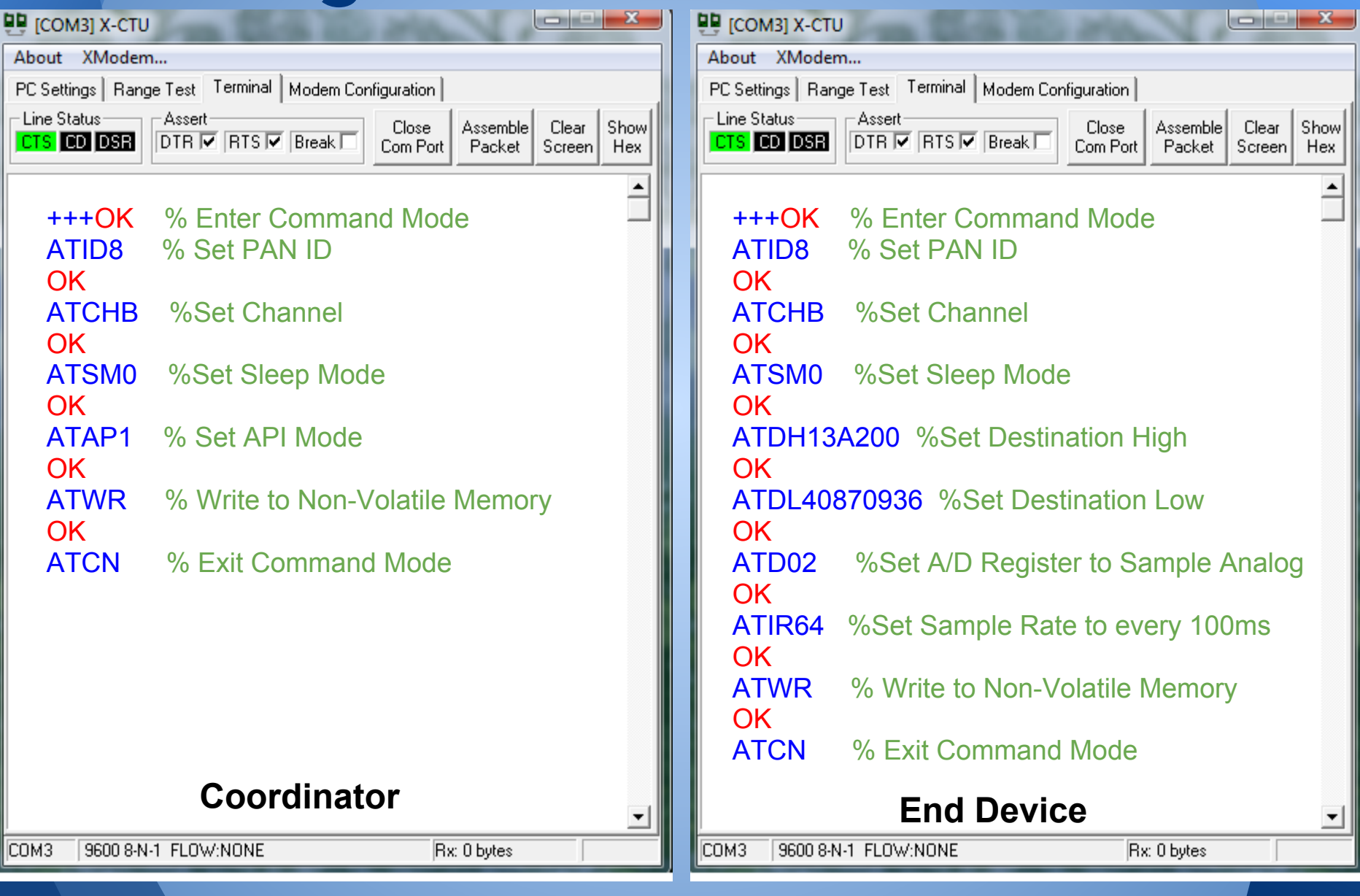

# **Xbee in Action**

| 🖳 [COM3] X-CTU                                                               | -                                                                                                    | C. Har                                                                                                    |                                                                                                    |                                                                                                    |  |  |  |  |
|------------------------------------------------------------------------------|----------------------------------------------------------------------------------------------------|----------------------------------------------------------------------------------------------------|----------------------------------------------------------------------------------------------------|----------------------------------------------------------------------------------------------------|--|--|--|--|
| About XModem                                                                 | About XModem                                                                                                    |                                                                                                    |                                                                                                    |                                                                                                    |  |  |  |  |
| PC Settings   Range Te                                                       | st Terminal Moder                                                                                                    | n Configuration                                                                                                    |                                                                                                    |                                                                                                    |  |  |  |  |
| Line Status As                                                               | sert<br>R 🔽 RTS 🔽 Break                                                                                                    | Close<br>Com Port                                                                                                    | Assemble Clea<br>Packet Scre                                                                                                    | ar Hide<br>en Hex                                                                                                    |  |  |  |  |
| ~Va~.<br>@8<br>@8<br>gI~<br>@8<br>gI~<br>@8<br>".~<br>@8<br>\${~<br>@8<br>?q | 7E 00 12 92<br>FF FE 01 01<br>12 92 00 13<br>01 01 00 00<br>00 13 A2 00<br>00 00 01 00<br>A2 00 40 87<br>01 00 67 49<br>40 87 09 38<br>37 79 7E 00<br>09 38 FF FE<br>7E 00 12 92<br>FF FE 01 01<br>12 92 00 13<br>01 01 00 00 | 00 13 A2<br>00 00 01<br>A2 00 40<br>01 00 C2<br>40 87 09<br>86 2A 7E<br>09 38 FF<br>7E 00 12<br>FF FE 01<br>12 92 00<br>01 01 00<br>00 13 A2<br>00 00 01<br>A2 00 40<br>01 00 3F | 00 00 00<br>01 56 61<br>87 09 38<br>EE 7E 00<br>38 FF FE<br>00 12 92<br>FE 01 01<br>92 00 13<br>01 00 00<br>13 A2 00<br>00 01 00<br>00 40 87<br>00 35 7B<br>87 09 38<br>71 | 00 00<br>7E 00<br>FF FE<br>12 92<br>01 01<br>00 13<br>00 00<br>A2 00<br>01 00<br>40 87<br>22 8E<br>09 38<br>7E 00<br>FF FE |  |  |  |  |
| COM3 9600 8-N-1 FL                                                           | LOW:NONE                                                                                                    | Rx:                                                                                                    | : 176 bytes                                                                                                    |                                                                                                    |  |  |  |  |

#### Results of sensing a voltage at the node's ADC pin.

#### Getting useful data:

```
from xbee import xbee
 2
    import serial
 3
 4
   SERIALPORT = "COM3" # the com/serial port the XBee is connected to
 5
   BAUDRATE = 9600 # the baud rate we talk to the xbee
 6
 7
    # open up the FTDI serial port to get data transmitted to xbee
 8
    ser = serial.Serial(SERIALPORT, BAUDRATE)
 9
    ser.open()
10
11
   while True:
12
        # grab one packet from the xbee, or timeout
13
        packet = xbee.find packet(ser)
14
        if packet:
15
            xb = xbee(packet)
16
17
            print xb
```

#### Getting useful data:

| 2  | {'source_addr_long':            | '\x00\x13\xa2\x00@\x87\t8', | 'source_addr': | '\xff\xfe',            | 'id': | 'rx_io_data_long_addr', | 'samples': | [{'adc-0': | 165}], | 'options': | '\x01'} |
|----|---------------------------------|-----------------------------|----------------|------------------------|-------|-------------------------|------------|------------|--------|------------|---------|
| 3  | {'source_addr_long':            | '\x00\x13\xa2\x00@\x87\t8', | 'source_addr': | '\xff\xfe',            | 'id': | 'rx_io_data_long_addr', | 'samples': | [{'adc-0': | 165}], | 'options': | '\x01'} |
| 4  | {'source_addr_long':            | '\x00\x13\xa2\x00@\x87\t8', | 'source_addr': | '\xff\xfe',            | 'id': | 'rx_io_data_long_addr', | 'samples': | [{'adc-0': | 165}], | 'options': | '\x01'} |
| 5  | <pre>{'source_addr_long':</pre> | '\x00\x13\xa2\x00@\x87\t8', | 'source_addr': | '\xff\xfe',            | 'id': | 'rx_io_data_long_addr', | 'samples': | [{'adc-0': | 166}], | 'options': | '\x01'} |
| 6  | {'source_addr_long':            | '\x00\x13\xa2\x00@\x87\t8', | 'source_addr': | <pre>'\xff\xfe',</pre> | 'id': | 'rx_io_data_long_addr', | 'samples': | [{'adc-0': | 165}], | 'options': | '\x01'} |
| 7  | {'source_addr_long':            | '\x00\x13\xa2\x00@\x87\t8', | 'source_addr': | '\xff\xfe',            | 'id': | 'rx_io_data_long_addr', | 'samples': | [{'adc-0': | 165}], | 'options': | '\x01'} |
| 8  | {'source_addr_long':            | '\x00\x13\xa2\x00@\x87\t8', | 'source_addr': | '\xff\xfe',            | 'id': | 'rx_io_data_long_addr', | 'samples': | [{'adc-0': | 165}], | 'options': | '\x01'} |
| 9  | {'source_addr_long':            | '\x00\x13\xa2\x00@\x87\t8', | 'source_addr': | '\xff\xfe',            | 'id': | 'rx_io_data_long_addr', | 'samples': | [{'adc-0': | 166}], | 'options': | '\x01'} |
| 10 | (Leource_eddr_long):            | 1\v00\v13\ve2\v00@\v87\+8!  | 'source_addr': | '\xff\xfe',            | 'id': | 'rx_io_data_long_addr', | ·          | [('udo o'. | 100)]  | 'options': | '\x01'} |
| 11 | <pre>('source_addr_long':</pre> | '\x00\x13\xa2\x00@\x87\t8', | 'source_addr': | '\xff\xfe',            | 'id': | 'rx_io_data_long_addr', | 'samples': | [{'adc-0': | 165}]  | 'options': | '\x01'} |
| _  |                                 |                             |                |                        |       |                         |            |            |        |            |         |

source\_addr\_long': '\x00\x13\xa2\x00@\x87\t8',

'samples': [{'adc-0': 165}],

- Parse packet to get only source address and sample data
- Add date/time stamp
  - Store everything in a file

### **Parsing and Storing:**

```
#Stores just the voltage reading converted to 0-3.3V
file = open('/users/Jenn/Documents/data.csv','a')
value = float(((data['samples'])[0])['adc-0'])
num = (value*3.0)/1023.0
print num
file.write(datetime.datetime.now().strftime('%Y-%m-%d-%H-%N-%S')+' '+str(ID)+' '+str(num)+'\n')
file.close()
```

| 77 | 2013-03-24-17-12-52 | 1 | 1.24633431085  |
|----|---------------------|---|----------------|
| 78 | 2013-03-24-17-12-55 | 1 | 1.55718475073  |
| 79 | 2013-03-24-17-12-58 | 1 | 1.71260997067  |
| 80 | 2013-03-24-17-13-01 | 1 | 1.63929618768  |
| 81 | 2013-03-24-17-13-04 | 1 | 1.45161290323  |
| 82 | 2013-03-24-17-13-07 | 1 | 0.788856304985 |
| 83 | 2013-03-24-17-13-10 | 1 | 0.381231671554 |

Year-Month-Day-Hour-Minute-Second Node ID Voltage

#### Summary

- Pick Xbee for your networking needs
- Connect to power and your sensor
- Configure the Coordinator and Remote
   Nodes
- Use Python script to see data

#### **Questions**?

# Appendix

#### References

- Xbee DigiMesh 2.4 RF Module Datasheet [Link]
- Xbee Family Features Comparison [Link]
- Using XBee Radios for Wireless Acceleration Measurements [Link]
   Tweet-A-Watt [Link]

#### Hardware Setup

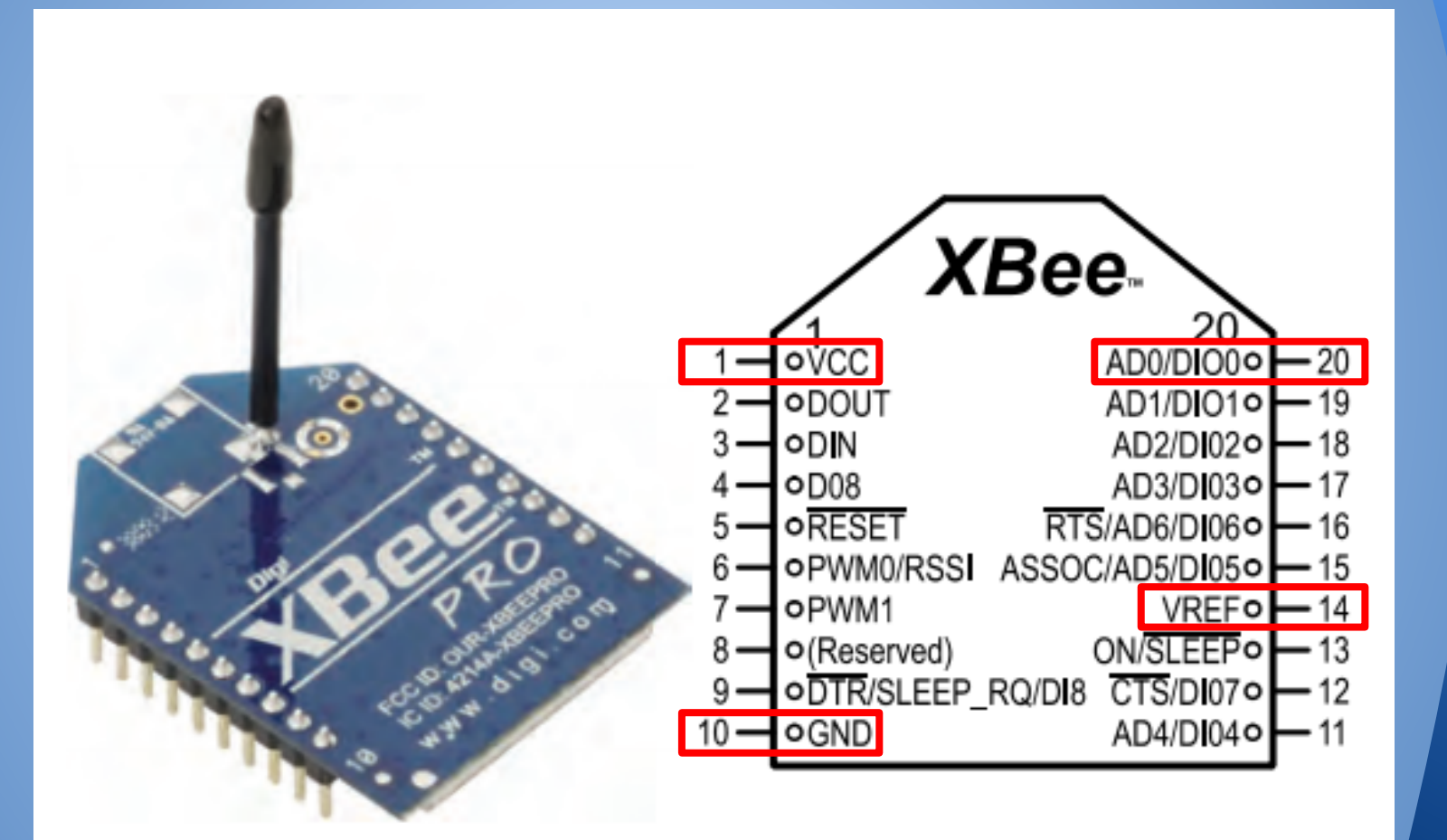

| (AT) | What it is: | Options                                                       | Example |
|------|-------------|---------------------------------------------------------------|---------|
| ID   | PAN ID      | 0-0x7FFF                                                      | 8       |
| СН   | Channel     | 0x0B-0x1A                                                     | В       |
| SM   | Sleep Mode  | 0-Normal (no sleep)<br>7-Sleep Support Node<br>8-Cyclic Sleep | 0       |

| (AT) | What it is:                 | Options       | Example       |
|------|-----------------------------|---------------|---------------|
| DH   | Destination<br>Address High | 0-0xFFFFFFF   | 0013A200      |
| DL   | Destination<br>Address Low  | 0-0xFFFFFFF   | 40870936      |
| IR   | I/O Sampling<br>Rate        | 0-0xFFFF (ms) | 64<br>(100ms) |

| (AT) | What it is:  | Options                                                                                                    | Example |
|------|--------------|----------------------------------------------------------------------------------------------------|---------|
| DO   | AD0/<br>DIO0 | <ul> <li>0-Disabled</li> <li>1-Commissioning Button Enable</li> <li>2-Analog input</li> <li>3-Digital Input</li> <li>4-Digital Output low</li> <li>5-Digital Output high</li> </ul> | 2       |
| AP   | API<br>Mode  | 0-Off<br>1-On<br>2-On with escaped sequences                                                                                                    | 1       |

| 🖳 [СОМЗ] Х-СТИ                                             |                   | COM        |
|------------------------------------------------------------|-------------------|------------|
| Modem Parameter Profile Remote Configuration               | on Versions       | Modem      |
| PC Settings Range Test Terminal Modem Configuration        | n                 | PC Setting |
| Modem Parameter and Firmware Parameter View                | Profile Versions  | Modem P    |
| Read Write Restore Clear Screen                            | Save Download new | Read       |
| Always Update Firmware Show Defaults                       | Load versions     | 🗌 🗌 Alway  |
| Modem: Function Set                                        | Version           | Modem: X   |
|                                                            | <b>Y Y</b>        | XB24-DM    |
|                                                            |                   | E- 🔁 Ne    |
|                                                            |                   |            |
|                                                            |                   |            |
|                                                            |                   |            |
|                                                            |                   |            |
|                                                            |                   |            |
|                                                            |                   |            |
|                                                            |                   |            |
|                                                            |                   |            |
|                                                            |                   |            |
|                                                            |                   |            |
|                                                            |                   |            |
|                                                            |                   |            |
|                                                            |                   |            |
|                                                            |                   |            |
| Press 'Read' to discover an attached modem or select the m | odem type above.  | Read para  |
|                                                            |                   |            |
|                                                            |                   |            |
|                                                            |                   |            |
| COM3 9600 8-N-1 FLOW:NONE                                  |                   | СОМЗ       |
|                                                            |                   |            |

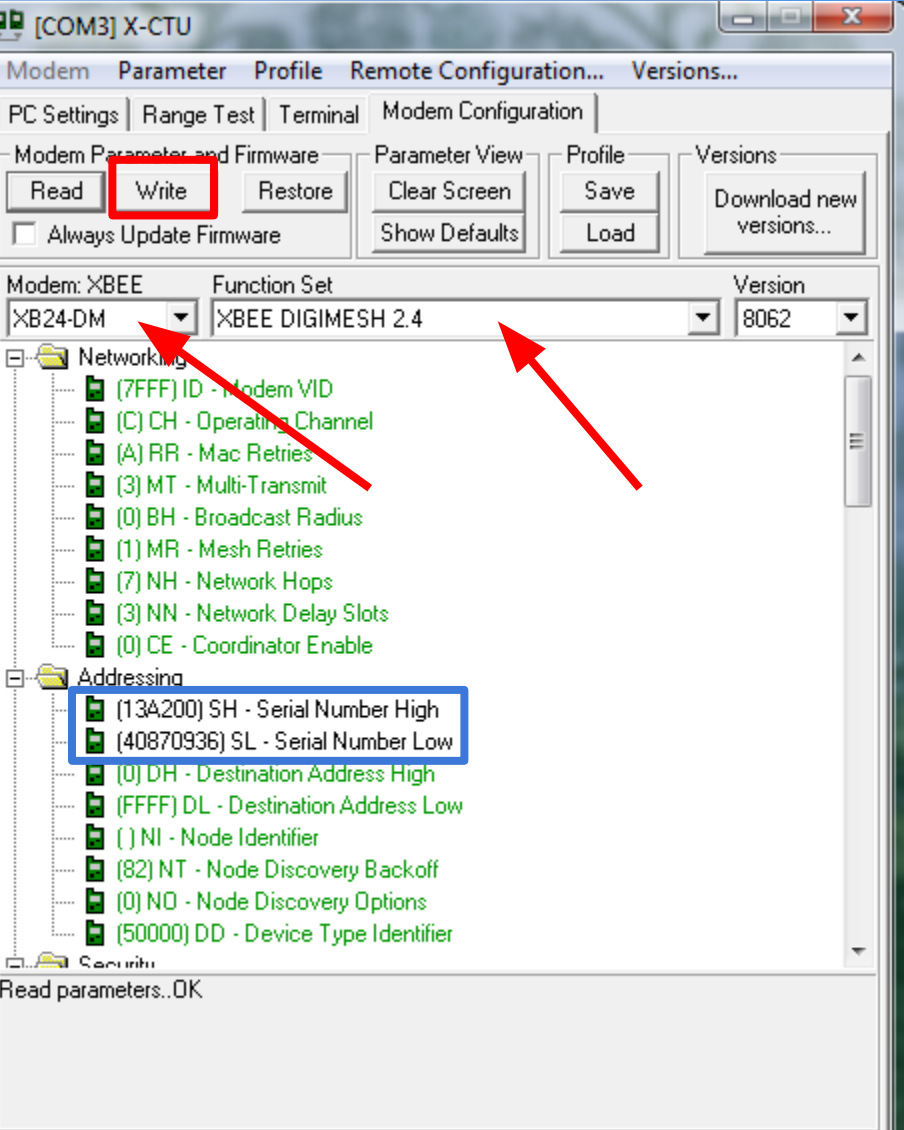

COM3 9600 8-N-1 FLOW:NONE XB24-DM Ver:8062